# shiphub Powered by SPL GROUP

# Shiphub Marketplaces: Connect Shopify to Shiphub

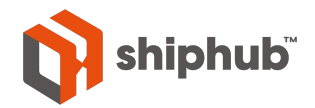

## **Table of Contents**

- > Add a new marketplace
- > Select a marketplace
- > Log in to your account
- > View orders for linked accounts
- > Edit orders
- > Edit your shipment details
- > Create labels in bulk
- > Create a label for one order
- > Order fulfillment
- > Print labels
- > Load new orders
- > Contact us

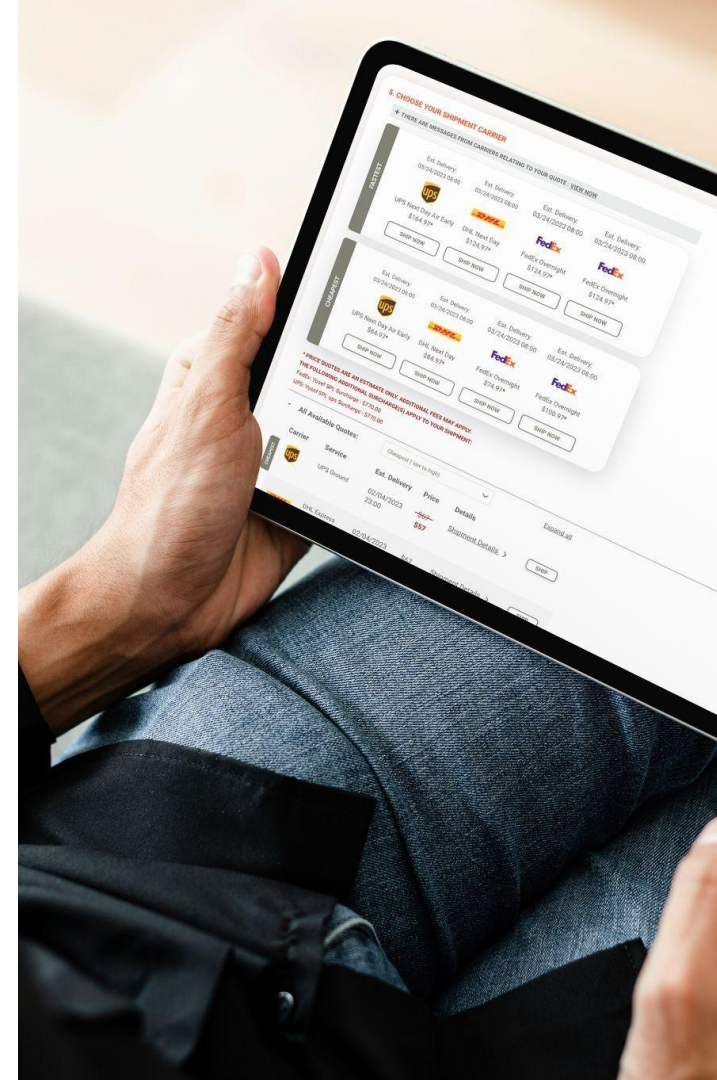

#### Add a new marketplace

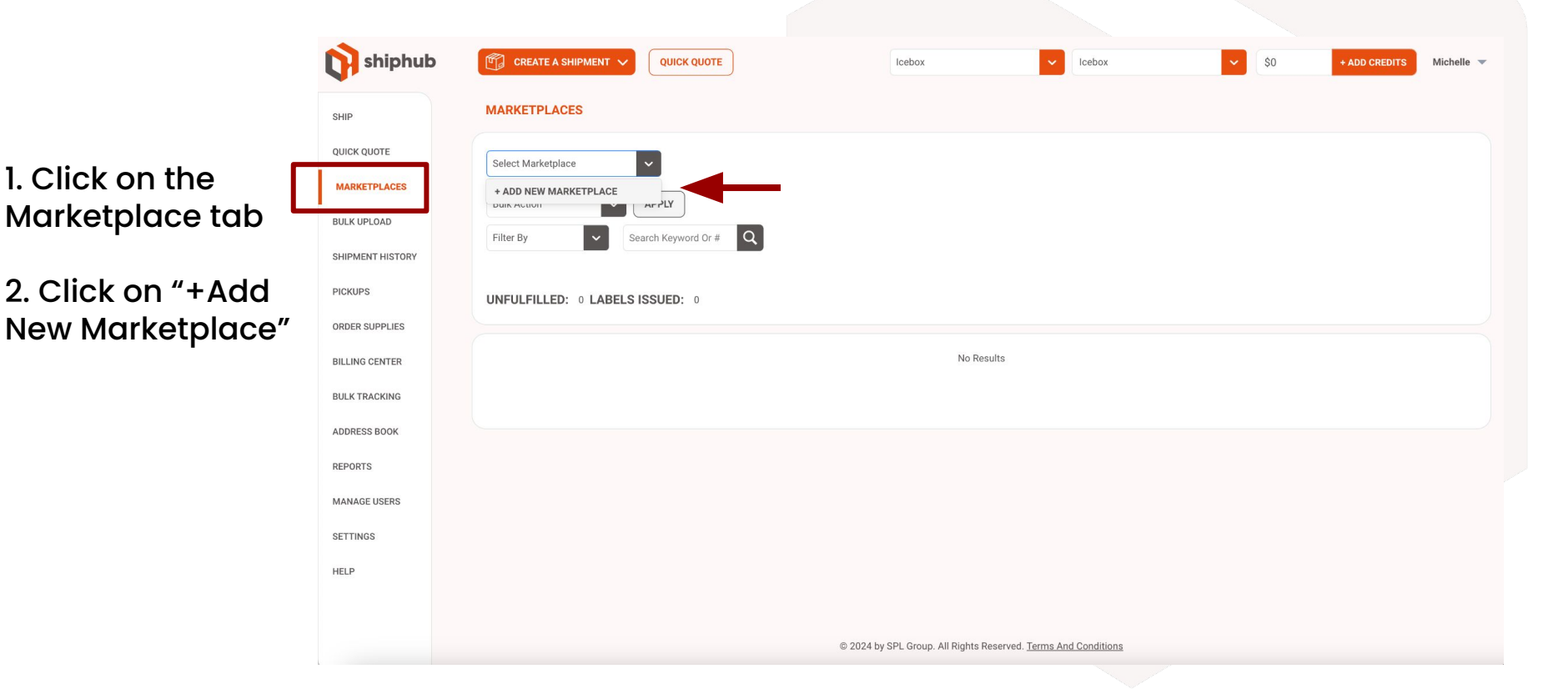

#### **Select a marketplace**

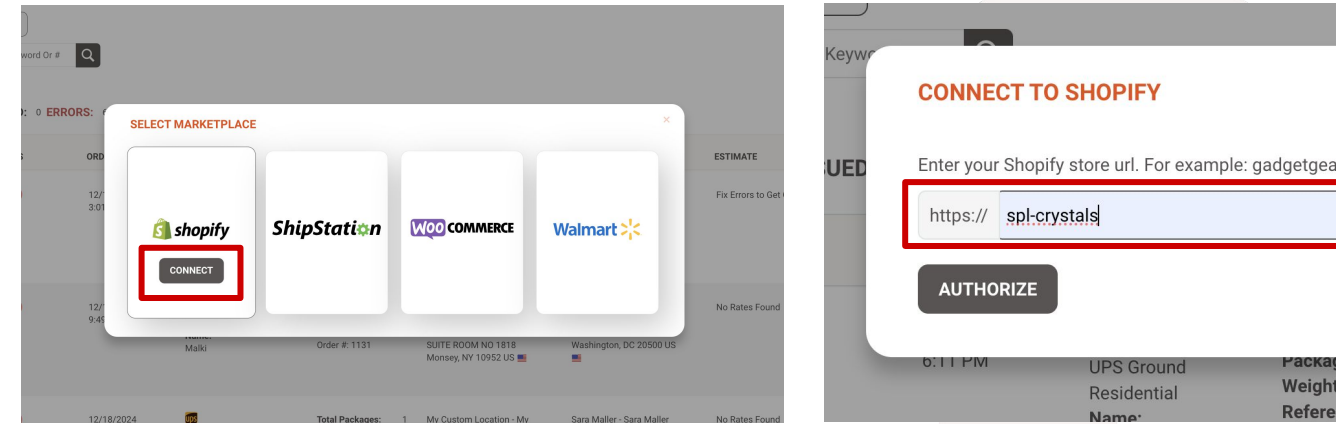

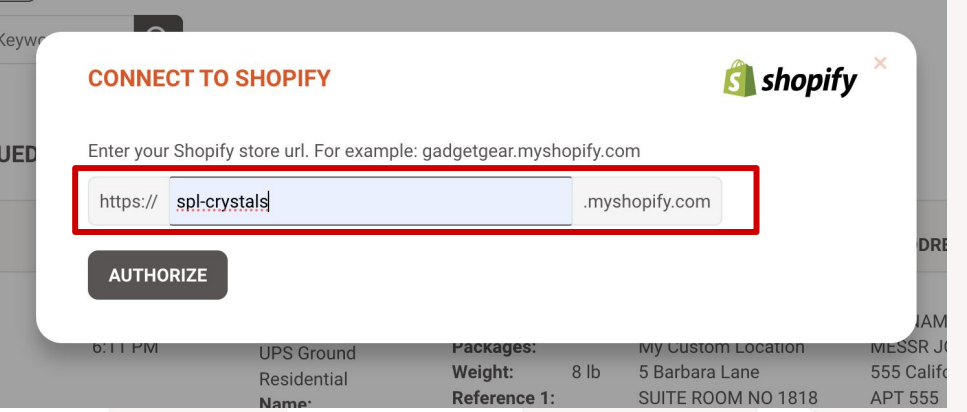

#### 1. Click to Connect to your Marketplace

2. For Shopify – enter the Shopify subdomain of your shop

# Log in to your Account

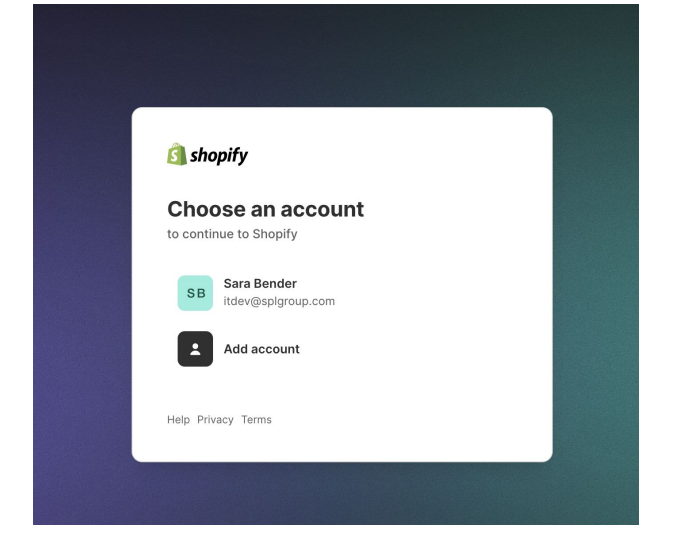

1. Log in to your Shopify account

ABELS ISSUED
 Hang on while we finish up your connection

2. Once Shopify verifies your account, the Marketplace will connect to Shiphub

# **View orders for linked accounts**

Once the Marketplace is connected, you will have the ability to instantly view all orders placed through your shop.

#### MARKETPLACES

| SPL Crys         | tals                | E      |
|------------------|---------------------|--------|
| + ADD N          | EW MARKETPLACE      |        |
| 🖪 shopify        | ShipHub Gadget Gear | PLY    |
| <b>i shopify</b> | SPL Crystals        | Keywor |

UNFULFILLED: 20 LABELS ISSUED:

## **Edit orders**

If action is required – click on "edit" to update shipment details.

| shiphub          | CREATE A SHIPMENT V           | K QUOTE                |                                      |                                               | Icebo                                                       | x                                                 | v Icebox v     |
|------------------|-------------------------------|------------------------|--------------------------------------|-----------------------------------------------|-------------------------------------------------------------|---------------------------------------------------|----------------|
| SHIP             | SPL Crystals                  | EDIT DELETE            | REAUTHORIZE                          | C REFRESH                                     | Last Updated<br>2024/12/30 08:58:43                         |                                                   |                |
| QUICK QUOTE      |                               | í                      |                                      |                                               |                                                             |                                                   |                |
| MARKETPLACES     | Bulk Action                   |                        |                                      |                                               |                                                             |                                                   |                |
| BULK UPLOAD      | Filter By Search Keyw         | ord Or # Q             |                                      |                                               |                                                             |                                                   |                |
| SHIPMENT HISTORY | UNFULFILLED: 20 LABELS ISSUED | • 0 ERRORS: 20         |                                      |                                               |                                                             |                                                   |                |
| PICKUPS          |                               |                        |                                      |                                               |                                                             |                                                   |                |
| ORDER SUPPLIES   | ACTIONS / ORDER # STATUS      | ORDER DATE 🗘           | SERVICE                              | PACKAGE DETAILS                               | FROM ADDRESS                                                | TO ADDRESS                                        | ESTIMATE       |
| BILLING CENTER   | DUPLICATE                     | 12/29/2024<br>6:11 PM  | UPS Ground                           | Total 1<br>Packages:                          | My Custom Location -<br>My Custom Location                  | JOE NAMATH LTD -<br>MESSR JOE NAMATH              | No Rates Found |
| BULK TRACKING    | EDIT                          |                        | Residential<br><b>Name:</b><br>Malki | Weight: 8 lb<br>Reference 1:<br>Order #: 1639 | 5 Barbara Lane<br>SUITE ROOM NO 1818<br>Monsey, NY 10952 US | 555 California St<br>APT 555<br>San Francisco, CA |                |
| ADDRESS BOOK     | <b>Order</b> # <u>1639</u>    |                        |                                      |                                               | -                                                           | 94104 US 🔜                                        |                |
| REPORTS          | DUPLICATE                     | 12/26/2024             | tus                                  | Total 1                                       | My Custom Location -                                        | Jane I td - Jane                                  | No Rates Found |
| MANAGE USERS     |                               | 10:39 AM               | UPS Ground<br>Residential            | Packages:<br>Weight: 11 lb                    | My Custom Location<br>5 Barbara Lane                        | Estebann<br>232 West 29th Street                  |                |
| SETTINGS         | EDIT                          | _                      | Name:<br>Malki                       | Order #: 1638                                 | Monsey, NY 10952 US                                         | New York, NY 10001 US                             |                |
| HELP             | Order # <u>1638</u>           |                        |                                      |                                               |                                                             |                                                   |                |
|                  | DUPLICATE                     | 12/24/2024<br>10:21 AM | UPS Ground                           | Total 1<br>Packages:                          | My Custom Location -<br>My Custom Location                  | JOE NAMATH LTD -<br>MESSR JOE NAMATH              | No Rates Found |

# **Edit your shipment details**

In the edit view, you can edit your carrier, service, packaging and shipment data.

| shiphub          | CREATE A SHIPMENT V QUICK QUOTE                                         |                                                                  | Icebox                         | ✓ Icebox ✓   |
|------------------|-------------------------------------------------------------------------|------------------------------------------------------------------|--------------------------------|--------------|
| SHIP             | <b>GO BACK FIX ERRORS ON A MARKETPLACE SHIPMENT</b>                     |                                                                  |                                |              |
| QUICK QUOTE      | FedEx Select Service                                                    | ✓ SAVE EDIT                                                      |                                |              |
| MARKETPLACES     | Errors: The service UPS Ground Residential is not allowed for shipments | on your account. Please contact your SPL sales support represent | ative to configure rates for y | our account. |
| BULK UPLOAD      |                                                                         |                                                                  |                                |              |
| SHIPMENT HISTORY | 1. FROM                                                                 |                                                                  |                                |              |
| PICKUPS          | My Custom Location                                                      |                                                                  |                                |              |
| ORDER SUPPLIES   | search address book                                                     |                                                                  |                                |              |
| BILLING CENTER   | ψι ·····                                                                |                                                                  |                                |              |
| BULK TRACKING    | CONTACT                                                                 | ADDRESS                                                          |                                |              |
| ADDRESS BOOK     | My Custom Location                                                      | United States                                                    | ~                              |              |
| REPORTS          | My Custom Location                                                      | 5 Barbara Lane                                                   |                                |              |
| MANAGE USERS     | Email                                                                   |                                                                  |                                |              |
| SETTINGS         |                                                                         | SUITE POOM NO 1818                                               |                                |              |
| HELP             | 1555555555                                                              |                                                                  |                                |              |
|                  |                                                                         | Address Line 3                                                   |                                |              |
|                  |                                                                         |                                                                  |                                |              |

#### **Create labels in bulk**

| shiphub          | CREATE A SHIPMENT V QUICK QUOTE | ICE | Bulk Action     Image: Comparison of the second bit is a second bit is a second bit |
|------------------|---------------------------------|-----|----------------------------------------------------------------------------------------------------|
| SHIP             | MARKETPLACES                    |     | Status ()                                                                                                    |
| QUICK QUOTE      | SPL Crystals                    | 3   | UNFULFILLED: 14 LABELS ISSUED: 0 OFLATING. DN<br>Concertainty onder a status onder date 2 service package betalls from address to address estimate                                                                                                    |
| BULK UPLOAD      | Create Labels                   |     | DXPLICATE         QuestionTitled         122312024         Total         1         SPL Grosp-Sina         Alice Wordeniard         528.46           ACTIONS >         226 AM         UPS Ground         Total         1         SPL Grosp-Sina         Alice Wordeniard         Qualt Details           Mathematic         1         SPL Grosp-Sina         Alice Wordeniard         Qualt Details           Mathematic         1         SPL Grosp-Sina         Alice Wordeniard         Qualt Details           Mathematic         1         SPL Grosp-Sina         Alice Wordeniard         Qualt Details           Order #1137         Namer.         Before 1         138 Broodwy, Sular         22 GFEMAV WY 2201-           Order #1137         An Leware         Order #1137         Wright         Selfectors 1         Hold Selfectors 1                                                                                                    |
| SHIPMENT HISTORY | Status Contunineu Contentineu   |     | OpenAcree         OpenAcree         OpenAcree         Total         1         92,0 roup-sing         Same Bender         Same Sector         Same Sector<                                                                                                    |
|                  |                                 | ľ   |                                                                                                    |

Filter by "unfulfilled" orders and create labels for these shipments in bulk using the bulk action feature.

Select filter by status, unfulfilled. Then select the orders you want to create labels for ( select the checkbox in the upper left of the table to select all) and then apply the bulk action of "create labels".

#### **Create a label for one order**

| ohub       | CREATE A SHIPMENT V    |                                 |                             | Esther Test Customer                      | Esther HQ                                  | \$1,270.30                                                 | + ADD CREDIT                    |
|------------|------------------------|---------------------------------|-----------------------------|-------------------------------------------|--------------------------------------------|------------------------------------------------------------|---------------------------------|
| эте        | SPL Crystals           | EDIT DELETE                     | REAUTHORIZE<br>What's This? | C REFRESH Last Updated<br>2025/01/06 06:4 | 40:12                                      |                                                            |                                 |
| PLACES     | Rulk Action            | APPLY                           |                             |                                           |                                            |                                                            |                                 |
| LOAD       | Duk Actor              |                                 |                             |                                           |                                            |                                                            |                                 |
| NT HISTORY | Filter By              | earch Keyword Or #              |                             |                                           |                                            |                                                            |                                 |
| s          | UNFULFILLED: 73 LABEL  | LS ISSUED: 5 ERRORS: 1          |                             |                                           |                                            |                                                            |                                 |
| SUPPLIES   |                        |                                 |                             |                                           |                                            |                                                            |                                 |
| CENTER     | ACTIONS / ORDER # S    | TATUS ORDER DATE 🗘              | SERVICE                     | PACKAGE DETAILS                           | FROM ADDRESS                               | TO ADDRESS                                                 | ESTIMATE                        |
| RACKING    |                        | Unfulfilled 1/1/2025<br>5:42 PM | UPS Ground                  | Total Packages: 1<br>Weight: 31 lb        | My Custom Location -<br>My Custom Location | Test 3 LTD - test3 Joe<br>test33 Cohen<br>23 Frogmore Poad | \$47.63<br><u>Quote Details</u> |
| S BOOK     | ACTIONS                |                                 | Zone: 5                     | Order #: 1645                             | Monsey, NY 10952 US                        | apt3<br>Mount Pleasant SC                                  |                                 |
| s          | Change To Address      |                                 | Esther Magic Sta            |                                           | -                                          | 29464 US 🔤                                                 |                                 |
| FUSERS     | Change From Address    |                                 |                             |                                           |                                            |                                                            |                                 |
|            | Change Packaging       | Unfulfilled 1/1/2025<br>5:34 PM | UPS Ground                  | Total Packages: 1<br>Weight: 11 lb        | My Custom Location -<br>My Custom Location | Test 3 LTD - test3 Joe<br>test33 Cohen                     | \$15.98<br><u>Quote Details</u> |
| 38         | Change Carrier Service |                                 | Zone: 5<br>Name:            | Reference 1:<br>Order #: 1644             | 5 Barbara Lane<br>Monsey, NY 10952 US      | 23 Frogmore Road<br>apt3                                   |                                 |
|            | Create Labels          |                                 | Esther Magic Sta            |                                           | =                                          | Mount Pleasant, SC                                         |                                 |
|            | oreate capeto          |                                 |                             |                                           |                                            | 29464 05 🔤                                                 |                                 |

Go to the "actions" dropdown next to the shipment you'd like to fulfill, then select "create labels." The shipment's status will change to "label issued" (see below).

| ACTIONS / ORDER #                                                                                  | STATUS       | order date $\ \hat{\diamond}$ | SERVICE                                                        | PACKAGE DETAILS                                                                                   |                     | FROM ADDRESS                                                                        | TO ADDRESS                                                                                                    | ESTIMATE                 |
|----------------------------------------------------------------------------------------------------|--------------|-------------------------------|----------------------------------------------------------------|---------------------------------------------------------------------------------------------------|---------------------|-------------------------------------------------------------------------------------|----------------------------------------------------------------------------------------------------|--------------------------|
| DUPLICATE           ACTIONS            Label Issued: 2025-<br>01-06 09:12:46           Order #1645 | Label Issued | 1/1/2025<br>5:42 PM           | UPS Ground<br>Residential<br>Zone: 5<br>Submitted by:<br>Malki | Total Packages:<br>Weight:<br>Reference 1:<br>Order #: 1645<br>Tracking: 🛐 <u>172859F503976</u> 4 | 1<br>31 lb<br>53619 | My Custom Location -<br>My Custom Location<br>5 Barbara Lane<br>Monsey, NY 10952 US | Test 3 LTD - test3 Joe<br>test33 Cohen<br>23 Frogmore Road<br>apt3<br>Mount Pleasant, SC<br>29464 US <b>5</b> | \$47.63<br>Quote Details |

## **Order fulfillment**

Once you create a label, your order is marked as fulfilled. Orders fulfilled through Shiphub will be marked as fulfilled in Shiphub on your shopify dashboard.

| shopify (Winter '25) |                                                                                                    |           |
|----------------------|----------------------------------------------------------------------------------------------------|-----------|
| Home                 |                                                                                                    |           |
| rders 508            | ← #1641 0 Payment panding ■ futfilled Restock Return Edit Print v More action<br>December 31 2016 #1 52 part from Face Test Charge                                                                                                    | ns v < >  |
| ifts                 | December 31, 2024 at 4.22 per nom brait Grees                                                                                                    |           |
| ping labels          |                                                                                                    | A         |
| andoned checkouts    | va Funited (3) #1641-F1 View Provide From Functionary                                                                                                    | 0         |
| oducts               | Location                                                                                                    |           |
| ustomers             | My Custom Location                                                                                                    |           |
| ntent                | Fulfiled Customer                                                                                                    |           |
| e                    | Uecember 31, 2024 test3 3 Cohen                                                                                                    |           |
| cs                   | UPS tracking number 0 overs 0 overs                                                                                                    |           |
| ding                 | Deliver by Contact information                                                                                                    |           |
| unts                 | Saturday, January 4, 2025 test 3, com                                                                                                    |           |
| iels >               |                                                                                                    |           |
| Store                | i toy rux an model s11.00 x 5 355.00 Shipping address                                                                                                    |           |
| f Sale               | test3 Joe test3 Cohen<br>Test3 JTD                                                                                                    |           |
|                      | 23 Frogmore Road                                                                                                    |           |
| >                    | O Payment pending     apt3     apt3     apt4     apt4     apt     |           |
|                      | United States                                                                                                    |           |
|                      | Subtotal 5 items \$55.00 View map                                                                                                    |           |
|                      | Total \$55.00 Billing address                                                                                                    |           |
|                      | Paid \$0.00                                                                                                    |           |
|                      | Balance Due January 15, 2025 Net 13 \$55.00                                                                                                    |           |
|                      | Conversion summary                                                                                                    |           |
|                      | Send invoice Collect payment  There aren't any conversion There aren't any conversion | 1 details |
|                      | Timeline Learn more                                                                                                    |           |
|                      |                                                                                                    |           |
|                      | SB Leave a comment                                                                                                    |           |
|                      | Order risk                                                                                                    | Q         |
|                      | (i)      (ii)      (iii)      (iii)      (iiii)      (iiii)      (iiii)      (iiii)      (iiii)      (iiii)      (iiii)      (iiii)      (iiii)      (iiii)      (iiii)      (iiii)      (iiii)      (iiiii)      (iiiii)      (iiiii)      (iiiii)      (iiiii)      (iiiii)      (iiiii)      (iiiii)      (iiiii)      (iiiiii)      (iiiiii)      (iiiiii)      (iiiiii)      (iiiiii)      (iiiiii)      (iiiiii)      (iiiiii)      (iiiiiii)      (iiiiiii)      (iiiiiii)      (iiiiiii)      (iiiiiii)      (iiiiiii)     (iiiiiii)     (iiiiiii)     (iiiiiiii)     (iiiiiiii)     (iiiiiiii)     (iiiiiiiii)     (iiiiiiiii)     (iiiiiiiiii                                                                                                    |           |
|                      | Only you and other staff can see comments                                                                                                    |           |
|                      | Tags                                                                                                    | 0         |
|                      | December 31                                                                                                    |           |
|                      | this highlight of utilities 5 items from MV Custom Location.      4/29 PM                                                                                                    |           |
|                      |                                                                                                    |           |
|                      | Order confirmation email was sent to test3 Job test33 Cohen (test3@test3.com). 4:23 PM                                                                                                    |           |
|                      | View email                                                                                                    |           |
|                      | You added payment terms to this order,      4-22 psg                                                                                                    |           |
|                      |                                                                                                    |           |
| farabla              | Continuation #IRUBSCBAM was generated for this order. 4:22 PM                                                                                                    |           |
| and a state          | You created this order for test3 Joe test33 Cohen from draft order #DB57 422 PM                                                                                                    |           |
|                      |                                                                                                    |           |

# **Print labels**

| 🕅 shiphub                                            | CREATE A SHIPMENT V                                                                                  | QUOTE                                                                              | Esther Test Customer                                                                                                    | Esther HQ                                                                           | \$1,270.30                                                                                           | + ADD CREDITS            | Malki |
|------------------------------------------------------|----------------------------------------------------------------------------------------------------|------------------------------------------------------------------------------------|----------------------------------------------------------------------------------------------------|-------------------------------------------------------------------------------------|----------------------------------------------------------------------------------------------------|--------------------------|-------|
| SHIP                                                 | Bulk Action                                                                                          |                                                                                    |                                                                                                    |                                                                                     |                                                                                                    |                          |       |
| QUICK QUOTE                                          | Filter By Search Keywo                                                                               | d Or # Q                                                                           |                                                                                                    |                                                                                     |                                                                                                    |                          |       |
| MARKETPLACES                                         |                                                                                                    |                                                                                    |                                                                                                    |                                                                                     |                                                                                                    |                          |       |
| BULK UPLOAD                                          | UNFULFILLED: 70 LABELS ISSUED                                                                        | 7 ERRORS: 1 CREATING0%                                                             |                                                                                                    |                                                                                     |                                                                                                    |                          |       |
| SHIPMENT HISTORY                                     | ACTIONS / ORDER # STATUS                                                                             | ORDER DATE 🗘 SERVICE                                                               | PACKAGE DETAILS                                                                                                    | FROM ADDRESS                                                                        | TO ADDRESS                                                                                           | ESTIMATE                 |       |
| PICKUPS ORDER SUPPLIES BILLING CENTER BILL KTRACKING | DUPLICATE Label Issued                                                                               | 1/1/2025<br>S:42 PM UPS Ground<br>Residential<br>Zone: 5<br>Submitted by:<br>Maiki | Total Packages:         1           Weight:         31 lb           Reference 1:         0rder #:1645           Order #:1645         Tracking: | My Custom Location -<br>My Custom Location<br>5 Barbara Lane<br>Monsey, NY 10952 US | Test 3 LTD - test3 Joe<br>test33 Cohen<br>23 Frogmore Road<br>apt3<br>Mount Pleasant, SC<br>29464 US | \$47.63<br>Quote Details |       |
| ADDRESS BOOK<br>REPORTS<br>MANAGE USERS              | Create oupricate anipment Create Reverse Shipment Create Reverse Shipment Void Shipment View Receipt | 1/1/2025<br>5:34 PM UPS Ground<br>Zone: 5<br>Submitted by:<br>Maiki                | Total Packages:         1           Weight:         11 lb           Reference 1:         07der 3:164           Order 3:1644         Tracking:  | My Custom Location -<br>My Custom Location<br>5 Barbara Lane<br>Monsey, NY 10952 US | Test 3 LTD - test3 Joe<br>test33 Cohen<br>23 Frogmore Road<br>apt3<br>Mount Pleasant, SC<br>29464 US | \$15.98<br>Quote Details |       |
| SETTINGS                                             | Email Labels Order #1643                                                                             | 1/1/2025<br>1.58 PM UPS Ground<br>Residential<br>Zone: 5<br>Submitted by:          | Total Packages: 1<br>Weight: 5 lb<br>Reference 1:<br>Order #: 1643                                                                             | My Custom Location -<br>My Custom Location<br>5 Barbara Lane<br>Monsey, NY 10952 US | Test 3 LTD - test3 Joe<br>test33 Cohen<br>23 Frogmore Road<br>apt3<br>Mount Pleasant, SC             | \$27.86<br>Quote Details |       |

n shiphub QUICK QUOTE Esther HQ \$1 270 30 ~ APPLY Bulk Action Change To Address earch Keyword Or # Q QUICK QUOTE Change From Address MARKETPLACES Change Packaging Change Carrier Service BULK UPLOAD Create Labels SHIDMENT HISTOP Print Labels DER DATE SERVICE PACKAGE DETAILS FROM ADDRESS TO ADDRESS ESTIMATE PICKUPS DUPLICATE 0.05 Total Packages Test 3 LTD - test3 Joe \$47.63 5:42 PM My Custom Location test33 Cohen UPS Ground Weight: ORDER SUPPLIES 23 Frogmore Road ACTIONS V Residential Reference 1 5 Barbara Lane Order #: 1645 Monsey, NY 10952 US apt3 Zone: 5 BILLING CENTER Label Issued: 2025 Mount Pleasant, SC Tracking: 122859F50397663619 Submitted by 29464 US 🔳 Order #1645 BULK TRACKING ADDRESS BOOK DUPLICATE 1/1/2025 025 Total Packages 1 My Custom Location Test 3 LTD - test3 Joe \$15.98 5:34 PM 11 lb My Custom Location test33 Cohen UPS Ground Weight: Reference 1: 5 Barbara Lane 23 Frogmore Road ACTIONS V Zone: 5 REPORTS Order #: 1644 Monsey, NY 10952 US apt3 Submitted abel Issued: 2025 Tracking: 🕅 1Z2859F50396008623 Mount Pleasant, SC 01-06 09:15:02 29464 US 🔳 MANAGE USERS rder #1644 SETTINGS DUDUICATE Total Packages: Test 3 | TD - test 3 | los 1:58 PM UPS Ground Weight: 5 b My Custom Location test33 Cohen HELP  $\operatorname{ACTIONS} \lor$ Residentia Reference 1: 5 Barbara Lane Order #: 1643 Monsey, NY 10952 US apt3 Zone: 5 Order #1643 Mount Pleasant, SC

<u>Print a label individually:</u> Go to the actions dropdown on the individual shipment, and select "print labels".

#### Print more than one label:

Select the checkbox near the orders on which you would like to print the label. Then go to "bulk actions" and select "print labels".

#### Load new orders

Click refresh to sync the latest orders from your Shopify dashboard.

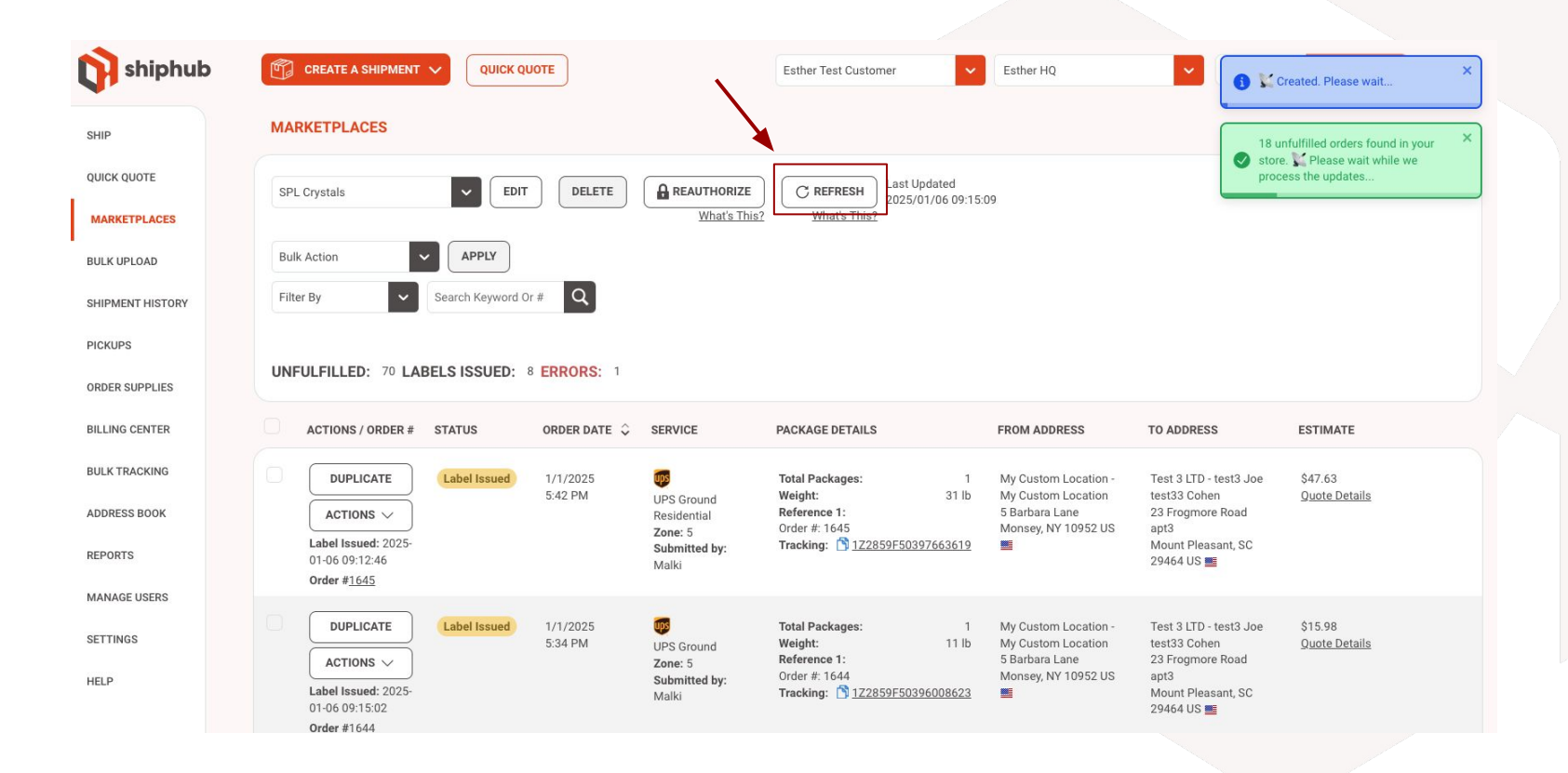

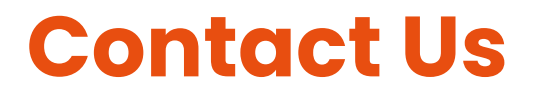

We have worked hard to make the system user friendly to handle your shipping needs. We'd love to hear from you with any questions or comments!

support@splgroup.com

Office: (877) 486-7918